### How to register your child for any sport in HTAA:

-Please go to htaasports.org

-New to HTAA? Please create an account from the buttons in upper right-hand corner on homepage.

-Already a member? Please login with the button in upper right-hand corner on home page.

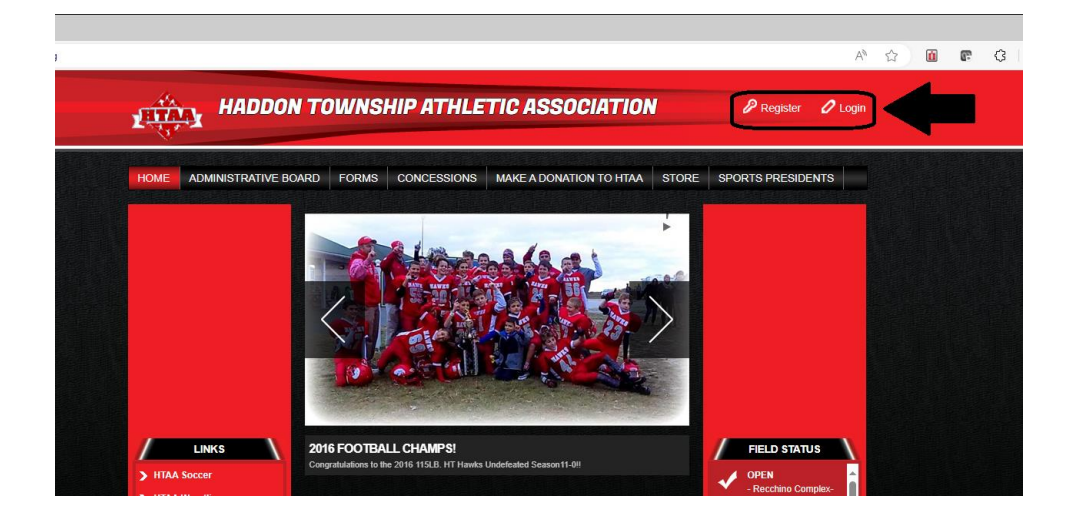

-Enter your email address and password

-Create new for new accounts or login with current password

| Haddon Township Athletic<br>Association<br>Welcome! Please enter your email address to get<br>started. | Haddon Township Athletic<br>Association<br>Enter a password to create an account or update<br>an existing one to be used across all Stack Sports<br>products. |
|----------------------------------------------------------------------------------------------------|----------------------------------------------------------------------------------------------------|
| Email Address                                                                                          | Password<br>Confirm Password                                                                                                    |
| Continue                                                                                               | Continue                                                                                                    |

-If you needed to create a new account, please go to your provided email and verify your email

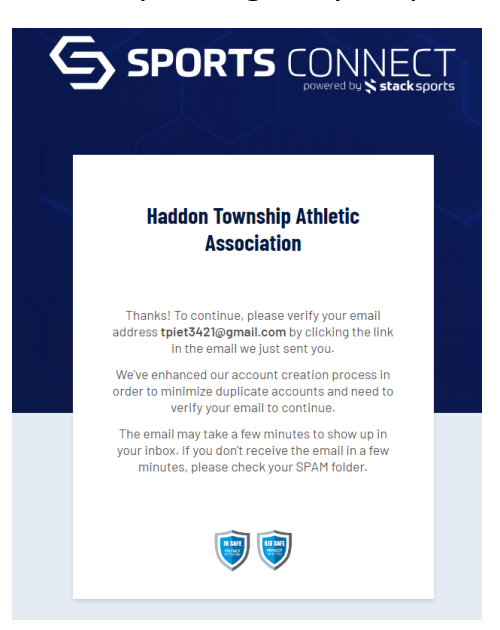

#### -Select Register My Player

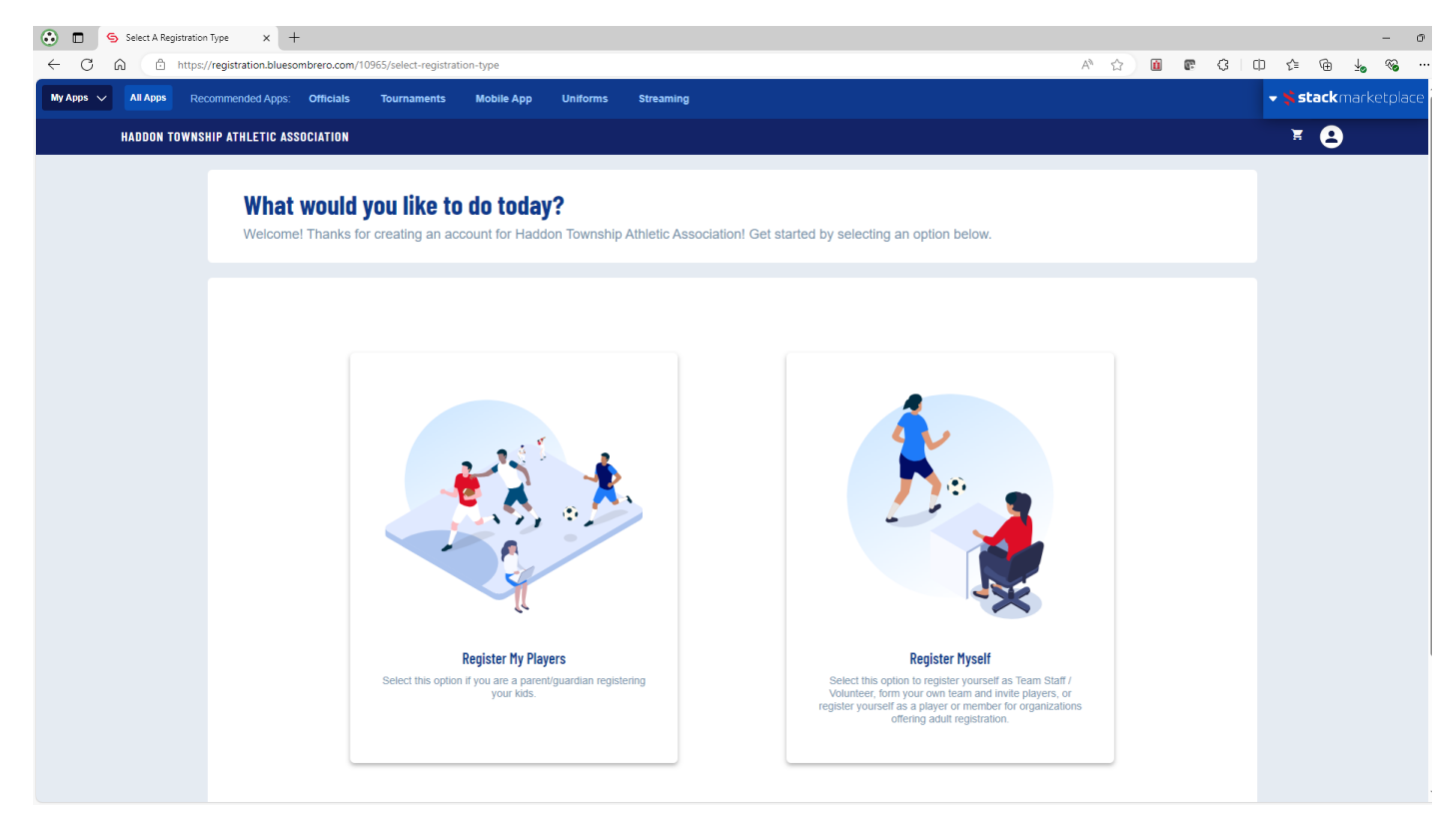

## -If a new user, fill out your account info

| 😧 🗖 🤄 Account Holder Info | ormation x +                                       |                                        |                                   |              |                    |               |                      |                 |   |   |            |     |                         | - 6          | ×          |
|---------------------------|----------------------------------------------------|----------------------------------------|-----------------------------------|--------------|--------------------|---------------|----------------------|-----------------|---|---|------------|-----|-------------------------|--------------|------------|
| ← C û î https:            | //registration.bluesombrero.com/                   | 0965/account-holder                    | -info                             |              |                    |               |                      |                 | A | ☆ | <u>i</u> @ | ¢ЦФ | 6 🖻                     | <u>↓</u> જ · | 🗩          |
| My Apps 🗸 All Apps Re     | commended Apps: Officials                          | Tournaments                            | Mobile App                        | Uniforms     | Streaming          |               |                      |                 |   |   |            |     | 🕶 <mark>%</mark> stackn |              | <b>^</b> + |
| HADDON TOWNS              | HIP ATHLETIC ASSOCIATION                           |                                        |                                   |              |                    |               |                      |                 |   |   |            |     | · * 😫                   |              |            |
|                           | <b>Okay, let's g</b><br>Before we begin ad         | <b>et to know</b><br>ding your kids to | <b>you first</b><br>your account, | we need to c | ollect a few piece | es of informa | tion from you, the a | account holder. |   |   |            |     |                         |              |            |
|                           | Account Holder                                     | Information                            |                                   |              |                    |               |                      |                 |   |   |            |     |                         |              |            |
|                           | Upload Profile<br>Picture                          | First Name *                           |                                   |              |                    |               | Last Name *          |                 |   |   |            |     |                         |              |            |
|                           |                                                    | Relationship to P                      | layer                             |              |                    | •             |                      |                 |   |   |            |     |                         |              |            |
|                           |                                                    |                                        |                                   |              |                    |               |                      |                 |   |   |            |     |                         |              |            |
|                           | Contact Informa                                    | tion                                   |                                   |              |                    |               |                      |                 |   |   |            |     |                         |              |            |
|                           | Enal Address -<br>tpiet3421@gmail.com Cell Phone * |                                        |                                   |              |                    |               |                      |                 |   |   |            |     |                         |              |            |
|                           | Telephone                                          |                                        |                                   |              |                    |               |                      |                 |   |   |            |     |                         |              | -          |
|                           |                                                    |                                        |                                   |              |                    |               |                      |                 |   |   |            |     |                         |              | ÷ 563      |

## -Select number of players you are registering

| Select Number of Players x +                                                                                                    |                         | -          | - 0     | ×   |
|----------------------------------------------------------------------------------------------------|-------------------------|------------|---------|-----|
| C C C C C C C C C C C C C C C C C C C                                                                                                    | ις μ                    | t≊ \⊞ ±o ' | etolace | -   |
|                                                                                                    |                         |            | cepiace | +   |
| RAUUUN TUHASMI' ATHLETIL ASSULIATUN                                                                                                    |                         | - <b>O</b> |         |     |
| Nice to meet you Tony, how many kids are you registering today?<br>Feel free to include all your kids here. Many sports organizations have programs for all ages. |                         |            |         |     |
| 12345+                                                                                                    |                         |            |         |     |
| < Back                                                                                                    |                         |            |         |     |
| Haddon Township Athletic Association grissem@aol.com PO Box 103 Collingswood, New Jersey 08108                                                                    |                         |            |         |     |
| Copyright © 2024 Haddon Township Athletic Association Children's Privacy Elatement Terms of Use License Agreement Children's Privacy Policy                       | <u>Google Translate</u> | FAQ        |         |     |
|                                                                                                    |                         |            |         | -0- |

### -If not already in the system, fill out the player information

| 😳 🗖            | S Player Inform | mation            | × +          |              |                        |                  |              |                 |             |                                |                      |                  |         |            |     |          |                | - 0    | ×   |
|----------------|-----------------|-------------------|--------------|--------------|------------------------|------------------|--------------|-----------------|-------------|--------------------------------|----------------------|------------------|---------|------------|-----|----------|----------------|--------|-----|
| $\leftarrow$ C | ۵ Ó             | https://registrat | tion.bluesom | brero.com/10 | 0965/player-info       |                  |              |                 |             |                                |                      | A <sup>™</sup> ☆ | ü       | <b>e</b> ( | 3 ф | £≞ @     | 9 ⊻₀           | ~~ ··· | ۲   |
| My Apps 🚿      | All Apps        | Recommend         | led Apps:    | Officials    | Tournaments            | Mobile App       | Uniforms     | Streaming       |             |                                |                      |                  |         |            |     | 🕶 🛸 stac | <b>k</b> marke | tplace | +   |
|                | HADDON T        | OWNSHIP ATHI      | LETIC ASSO   | CIATION      |                        |                  |              |                 |             |                                |                      |                  |         |            |     | H (      | 3              |        |     |
|                |                 |                   |              |              |                        |                  |              |                 |             |                                |                      |                  |         |            |     |          |                |        |     |
|                |                 |                   | Got it.      | now le       | t's aet AJ             | 's info          |              |                 |             |                                |                      |                  |         |            |     |          |                |        |     |
|                |                 | н                 | t's importa  | ant that you | u enter the lega       | l first name & l | ast name, as | well as correct | birthday so | we can make sure to get AJ reg | gistered in the righ | nt program       |         |            |     |          | F              | Remove |     |
|                |                 |                   |              |              |                        |                  |              |                 |             |                                |                      |                  |         |            |     |          |                | 107    |     |
|                |                 |                   | Dovor In     | formatio     | on                     |                  |              |                 |             |                                |                      |                  |         |            |     |          |                | AJ     |     |
|                |                 | ſ                 | ayer III     | liuinaliu    |                        |                  |              |                 |             |                                |                      |                  |         |            |     |          |                | +      |     |
|                |                 |                   |              |              | - Legai First Name * - |                  |              |                 |             | Legal Last Name *              |                      |                  |         |            |     |          |                | >      |     |
|                |                 |                   | ด            | l            |                        |                  |              |                 |             |                                |                      |                  |         |            |     |          |                |        |     |
|                |                 |                   | Upload Pr    | rofile       |                        |                  |              |                 |             |                                |                      |                  |         |            |     |          |                |        |     |
|                |                 |                   | - Actual     |              | Gender *               |                  |              |                 | •           | Date of Birth *                |                      |                  |         |            |     |          |                |        |     |
|                |                 |                   |              |              |                        |                  |              |                 |             |                                |                      |                  |         |            |     |          |                |        |     |
|                |                 |                   |              |              |                        |                  |              |                 |             |                                |                      |                  |         |            |     |          |                |        |     |
|                |                 | 4                 | Address      | Informa      | tion                   |                  |              |                 |             |                                |                      |                  |         |            |     |          |                |        |     |
|                |                 | s                 | Same as pri  | imary accou  | unt Yes 🔽              |                  |              |                 |             |                                |                      |                  |         |            |     |          |                |        |     |
|                |                 | ſ                 | Street *     |              |                        |                  |              |                 |             | City *                         |                      |                  |         |            |     |          |                |        |     |
|                |                 | l                 |              |              |                        |                  |              |                 |             |                                |                      |                  |         |            |     |          |                | I      | 1   |
|                |                 | ſ                 | State *      |              |                        | ZIP*-            |              |                 |             |                                |                      |                  |         |            |     |          |                |        |     |
|                |                 |                   |              |              |                        | •                |              |                 |             |                                |                      |                  |         |            |     |          |                |        |     |
|                |                 |                   |              |              |                        |                  |              |                 |             |                                |                      |                  |         |            |     |          |                |        |     |
|                |                 |                   | < Back       |              |                        |                  |              |                 |             |                                |                      |                  | Continu | ie >       |     |          |                |        | ÷ 🖏 |

-If already in the system, select the box across from your player's name for PROGRAMS AVAILABLE

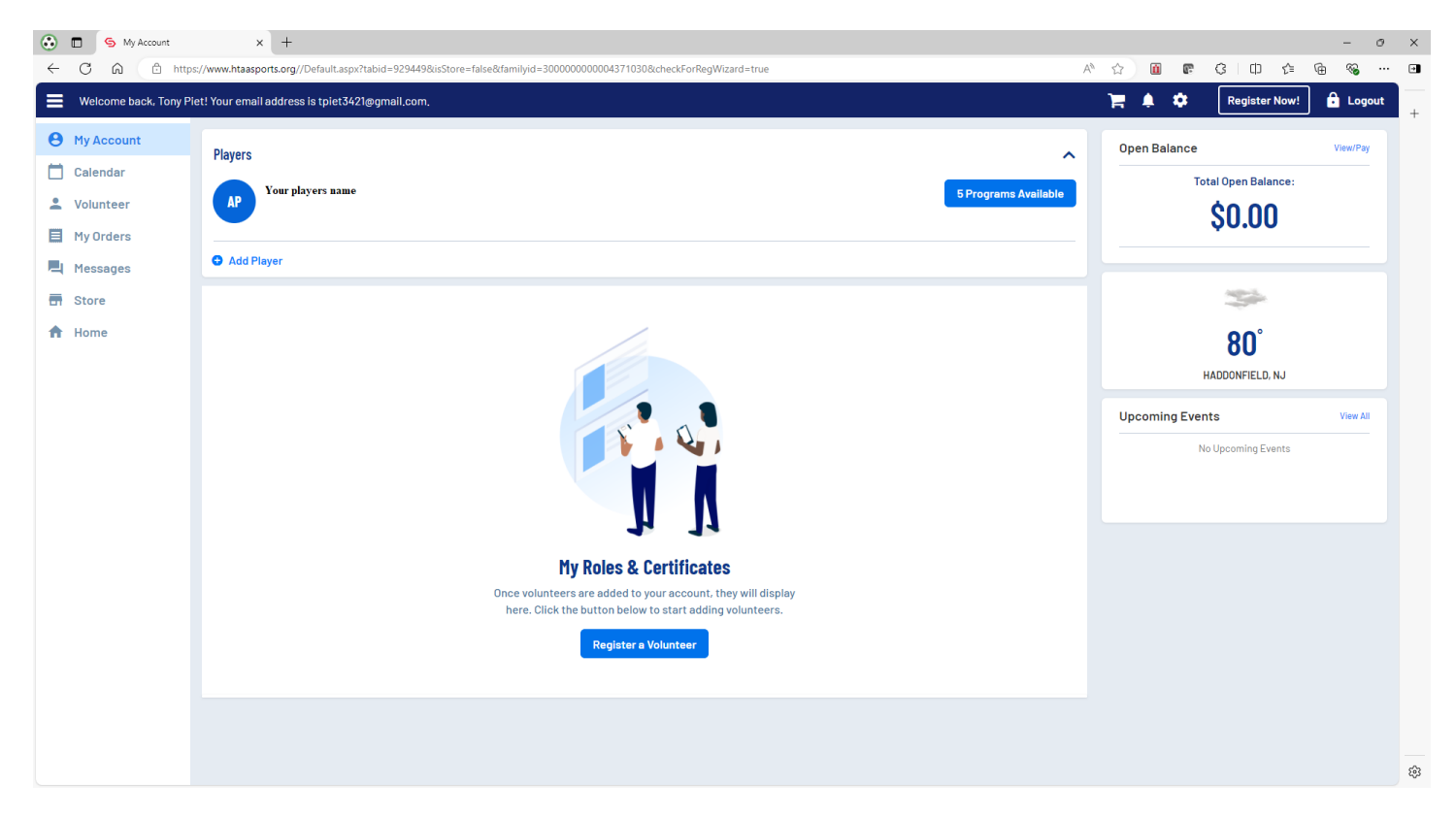

-Select the program you want to register for by clicking on VIEW DIVISIONS and the SELECT the program you are registering for. The hit CONTINUE at the bottom of the page.

| 😧 🗈 🥱 Available Programs  | x +                                                                                                    |                |          |            |               |                  | - 0    | ×   |
|---------------------------|----------------------------------------------------------------------------------------------------|----------------|----------|------------|---------------|------------------|--------|-----|
| ← C ⋒ ⊡ https://regis     | ration.bluesombrero.com/10965/available-programs                                                                                                    | A* 🟠           | ú        | <b>r</b> 3 | () {≌         | @ 40             | ≪a …   | ۲   |
| My Apps 🗸 All Apps Recomm | nded Apps: Officials Tournaments Mobile App Uniforms Streaming                                                                                               |                |          |            | <b>~ %</b> st | <b>ack</b> marke | tplace | +   |
| HADDON TOWNSHIP A         | HLETIC ASSOCIATION                                                                                                    |                |          |            | Ħ             | 8                |        |     |
|                           |                                                                                                    |                |          |            |               |                  |        |     |
|                           | Here are the available activities for your players                                                                                                    |                |          |            |               |                  |        |     |
|                           | Please select any activities you would like to register your kids in. Available activities are based on age and gender and configured by Haddon Township Ath | letic Associat | ion.     |            |               |                  | Ter    |     |
|                           |                                                                                                    |                |          |            |               |                  | LA     |     |
|                           |                                                                                                    |                |          |            |               |                  | +      |     |
|                           | Available programs for                                                                                                    |                |          | ^          |               |                  | >      |     |
|                           |                                                                                                    |                |          |            |               |                  |        |     |
|                           |                                                                                                    |                |          | -1         |               |                  |        |     |
|                           | 1 000 Pail baseball 2024 HTMA                                                                                                    | VIC            | ew Divi  | sions      |               |                  |        |     |
|                           |                                                                                                    | _              |          |            |               |                  |        |     |
|                           | 2 Town Soccer Fall 2024                                                                                                    | Vie            | ew Divi  | sions      |               |                  |        |     |
|                           |                                                                                                    |                |          |            |               |                  |        |     |
|                           | 3 Travel Soccer Fall 2024 - PAID REGISTRATION                                                                                                    | Vie            | ew Divi  | sions      |               |                  |        |     |
|                           |                                                                                                    |                |          |            |               |                  |        |     |
|                           | 4 Doo Field Hockey Fall 2024                                                                                                    | Vi             | ew Divi  | eione      |               |                  |        |     |
|                           |                                                                                                    |                | SAL DIVI |            |               |                  |        |     |
|                           |                                                                                                    | _              |          |            |               |                  |        |     |
|                           | 5 ( Hawks Youth Fall Football 2024                                                                                                    | Vie            | ew Divi  | sions      |               |                  |        |     |
|                           |                                                                                                    |                |          |            |               |                  |        |     |
|                           | < Back                                                                                                    |                | Ski      | <b>و</b>   |               |                  |        | - ® |

-Complete the rest of the registration and enter your payment information.

-Example of checkout screen shown for Town Soccer. Click CONTINUE

| C A C https://reg                          | istration.bluesombrero.com/10                                 | 965/order-summary                                 |                                         |                     |                                |                      |               |                   |              |               |            |           |                  |     |  |
|--------------------------------------------|---------------------------------------------------------------|---------------------------------------------------|-----------------------------------------|---------------------|--------------------------------|----------------------|---------------|-------------------|--------------|---------------|------------|-----------|------------------|-----|--|
| y Apps 🗸 🛛 All Apps 🗸 Recomm               |                                                               |                                                   |                                         |                     |                                |                      |               |                   | Aø           | 습 🚺           | <b>6</b> 2 | G         | 1) {≙            | ÷ % |  |
|                                            | nended Apps: Officials                                        | Tournaments                                       | Mobile App                              | Uniforms            | Streaming                      |                      |               |                   |              |               |            | •         | 🛸 stack          |     |  |
| HADDON TOWNSHIP                            | ATHLETIC ASSOCIATION                                          |                                                   |                                         |                     |                                |                      |               |                   |              |               |            |           | ¥ <sup>1</sup> 8 |     |  |
|                                            | Here is your<br>Let's review your ore<br>and will have to log | order sum<br>der and payment<br>back in to comple | mary.<br>options befor<br>te your order | re checking (<br>r. | out. For your security, if you | are inactive on this | page for 20 m | iinutės you'il au | tomatically  | be logge      | d out      |           |                  |     |  |
|                                            | Town Soccer Fall 2                                            | 2024 - Town 1 and                                 | Town 2                                  |                     | Show Breakdown                 |                      | \$125.00      | Pay in Full       |              | 1             | I          |           |                  |     |  |
|                                            | Total Due:                                                    |                                                   |                                         |                     |                                |                      | \$125.00      |                   |              |               |            |           |                  |     |  |
|                                            | Total Due Today:                                              |                                                   |                                         |                     |                                |                      | \$125.00      |                   |              |               |            |           |                  |     |  |
|                                            | < Back                                                        |                                                   |                                         |                     |                                |                      |               |                   |              | Continue      |            |           |                  |     |  |
| Haddon Township Athlet<br>griesern@aol.com | ic Association<br>PO Box 103<br>Collingswood, New Jerse       | y 08108                                           |                                         |                     |                                |                      |               |                   |              |               |            |           |                  |     |  |
| Copyright © 2024 Had                       | don Township Athletic Association                             |                                                   |                                         |                     |                                | Privacy Statement    | Terms of Use  | License Agreement | Children's P | rivacy Policy | Google     | Translate | FAQ              |     |  |

# -Enter Checkout payment information

| It's time to check out x +                                                                                                    |                                                               | - 0 ×                |
|----------------------------------------------------------------------------------------------------|---------------------------------------------------------------|----------------------|
| ← C                                                                                                    | A* 🟠 🛅 📭                                                      | 3 🛛 🖆 🐨 🐨 🖬          |
| My Apps V All Apps Recommended Apps: Officials Tournaments Mobile App Uniforms Streaming                                                                                                    |                                                               | → Stackmarketplace + |
| HADDON TOWNSHIP ATHLETIC ASSOCIATION                                                                                                    |                                                               | ***8                 |
| <b>It's time to check out</b><br>Credit Card Purchases<br>You will see a charge on your credit card statement from Haddon Township Athletic Association<br>For your security, if you are inactive on this page for 20 minutes you'll automatically be logged out and will have | ve to log back in to complete your order.                     |                      |
| PAYMENT METHOD                                                                                                    | Order Summary                                                 |                      |
| Credit Card *                                                                                                    | Programs \$125.00<br>Service Fee \$3.00<br>Subtotal: \$128.00 |                      |
| Month *                                                                                                    | Total:         \$128.00           Due Today:         \$128.00 |                      |
| BILLING ADDRESS Is the billing address the same as the primary account holder's address? Ves                                                                                                    |                                                               |                      |
|                                                                                                    |                                                               |                      |

-You will receive an email to confirm your successful registration.